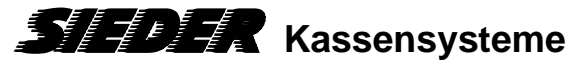

## Änderung der Mehrwertsteuer für "Speisenverkauf im Haus"

**Quorion Q-Touch** 

Stand 27.12.2023

Im Zuge der Mehrwertsteueränderung für Speisen, die im Haus verkauft werden, müssen die Warengruppen dem richtigen Mehrwertsteuersatz zugeordnet werden.

- 1. Legen Sie den Chef-Schlüssel auf.
- 2. Drücken Sie die Taste und anschließend auf "-P--".
- 3. Geben Sie "19" ein und drücken Sie die "Type" -Taste.
- 4. Sie befinden sich nun im Menü "Warengruppen" und ihnen wird die erste Warengruppe angezeigt.
- Handelt es sich hierbei um eine Speisen-Warengruppe, drücken sie "Pfeiltaste runter" bis die Markierung auf der Zeile "MwSt" steht. Wenn nicht machen Sie bei Punkt 7 weiter.
- 6. Geben Sie nun **"1**" ein für Mehrwertsteuersatz 1 (=19%). Bestätigen Sie die Eingabe mit der **"Enter"-**Taste.
- 7. Drücken Sie die "##"-Taste, um zur nächsten Warengruppe zu springen.
- 8. Wiederholen Sie die Punkte 5 bis 7, bis **alle Speisen-Warengruppen** geändert wurden.
- 9. Schließen Sie die Programmierung mit der "Type" -Taste ab.
- 10. Als letzten Schritt drücken Sie die Geweiner Taste und anschließend auf "--REG--".
- 11. **Bitte prüfen Sie die Richtigkeit der Einstellungen**, indem Sie sowohl eine "Im Haus"-Rechnung als auch eine "Außer Haus"-Rechnung erstellen.